Laboratorium Projektowania Systemów Scalonych

Katedra Elektroniki Akademia Górniczo-Hutnicza w Krakowie

# Projektowanie układów VLSI-ASIC techniką od *szczegółu do ogółu (bottom-up)* przy użyciu pakietu CADENCE w technologii UMC 0.18µm *schemat i symulacja*

cd projekt\_IC

### 1. Instrukcje wstępne

Po zalogowaniu się w systemie przejdź do katalogu, w którym będzie znajdował się projekt (nie zaleca się uruchamiania programu w katalog domowym użytkownika).

- Utwórz nowy katalog np.: projekt\_IC: mkdir projekt\_IC
- Wejdź do utworzonego katalogu:

Przed pierwszym uruchomieniem:

• Przygotuj środowisko pracy programu Cadence: umc\_180\_setup

Uwaga! <u>Użyj tej komendy tylko raz</u> w nowym katalogu.

• Uruchom program Cadence: virtuoso &

Po uruchomieniu pojawi się główne okno programu – Virtuoso:

| <u>File Tools Options H</u> elp                                                               | cādence |
|-----------------------------------------------------------------------------------------------|---------|
| Virtuoso Framework License (111) was checked out successfully. Total checkout time was 0.06s. |         |
| I mouse L: M:                                                                                 | R:      |

W tym oknie można wprowadzać komendy z klawiatury (dolna linia) oraz pojawiają się różne komunikaty. Szczególnie istotne są te o błędach. Gdy podczas dalszej pracy program "nie odpowiada" należy sprawdzić, czy są jakieś informacje w tym oknie.

Program virtuoso należy zamykać używając komendy Exit z menu File.

| C Vit                                 | tuoso® 6.1.7   |                      |
|---------------------------------------|----------------|----------------------|
| File Tools Options Help               |                |                      |
| New •                                 | 1) was checked |                      |
| <u>O</u> pen                          |                |                      |
| [mport )                              | UROPRACTICE DE |                      |
| Export •                              |                |                      |
| Refresh                               |                |                      |
| Make Read Only                        |                |                      |
| - <u>B</u> ookmarks                   |                |                      |
| 🖷 <u>1</u> tranzystor nmos schematic  |                | 🔲 Exit virtuoso? 🛛   |
| # 2 tranzystor inw_min schematic      |                |                      |
| 🖷 <u>3</u> tranzystor prnos schematic |                | OK to exit virtuoso? |
| 📜 4 biblioteka inverterB layout       |                | $\sim$               |
| <u>C</u> lose Data                    |                | Ves No Help          |
| Exit                                  |                |                      |

Z menu Tools należy wybrać Library Manager aby otworzyć okno menedżera bibliotek.

Okno to służy do przeglądania, edycji oraz tworzenia nowych bibliotek. W każdej bibliotece elementami są komórki (**Cell**), które mogą mieć różne widoki (**View**), np. schematic, layout itp.

Tak wygląda okno Library Managera:

| Library                                                                    | Manager: WorkArea: /home/staff/irek/IC/pro | ekt_IC _ 💷 |
|----------------------------------------------------------------------------|--------------------------------------------|------------|
| <u>F</u> ile <u>E</u> dit <u>V</u> iew <u>D</u> esign Manager <u>H</u> elp |                                            | cādenc     |
| Show Categories Show Files                                                 |                                            | View       |
| Messages<br>Log file is "/home/staff/irek/IC/projekt_IC/libMa              | nager.log".                                |            |

### 2. Przygotowanie nowego projektu

Aby utworzyć nową bibliotekę projektu należy w Library Manager z menu File wybrać New a potem Library.

| Library                                         | ojekt_IC _ 🗉 ×   |                                                   |     |         |
|-------------------------------------------------|------------------|---------------------------------------------------|-----|---------|
| <u>Eile E</u> dit <u>V</u> iew <u>D</u> esign M | Manager          | <u>H</u> elp                                      |     | cādence |
| New<br>Open<br>Open ( <u>R</u> ead-Only)        | Ctrl+O<br>Ctrl+R | Library<br><u>C</u> ell View<br>C <u>a</u> tegory | Vie | w       |
| Load Defaults<br>Save Defaults                  |                  |                                                   |     |         |
| Open Shell Window                               | Ctrl+P           |                                                   |     |         |
| E <u>x</u> it                                   | Ctrl+X           |                                                   |     |         |

W okienku Name wpisujemy nazwę nowej biblioteki, np. INWERTER

|                                         | New Library                                   |
|-----------------------------------------|-----------------------------------------------|
| Library                                 |                                               |
| Name                                    | INWERTER                                      |
| Directory                               | 🔄 /home/staff/irek/IC/projekt_IC/ 🛛 🗢 🗈 📸 🏢 🗊 |
| Cds.lib<br>display<br>lib.def<br>libMar | )<br>y.drf<br>sager.log<br>nager.log.cdsick   |
| File <u>t</u> ype:                      | Directories                                   |
| Design Ma                               | anager                                        |
| 🖲 Use N                                 | ONE                                           |
| 🔾 Use N                                 | o DM                                          |
| ОК                                      | Apply Cancel Hel                              |

#### Wybieramy opcję dowiązania tej biblioteki do istniejącej technologii

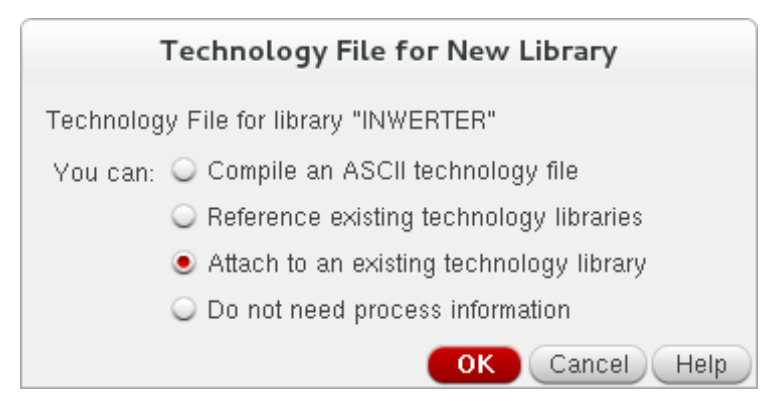

#### Następnie spośród istniejących plików technologicznych wybieramy UMC\_18\_CMOS

| Attach Library to Technology Library |                                                              |  |  |  |  |  |  |  |  |  |
|--------------------------------------|--------------------------------------------------------------|--|--|--|--|--|--|--|--|--|
| New Library                          | INWERTER                                                     |  |  |  |  |  |  |  |  |  |
| Technology Library                   | UMC_18_CMOS<br>analogLib<br>avTech<br>basic<br>cdsDefTechLib |  |  |  |  |  |  |  |  |  |
|                                      | OK Cancel Apply Help                                         |  |  |  |  |  |  |  |  |  |

Biblioteka zawiera komórki. Aby utworzyć nową np. inw w bibliotece INWERTER, wybieramy widok schematu (schematic):

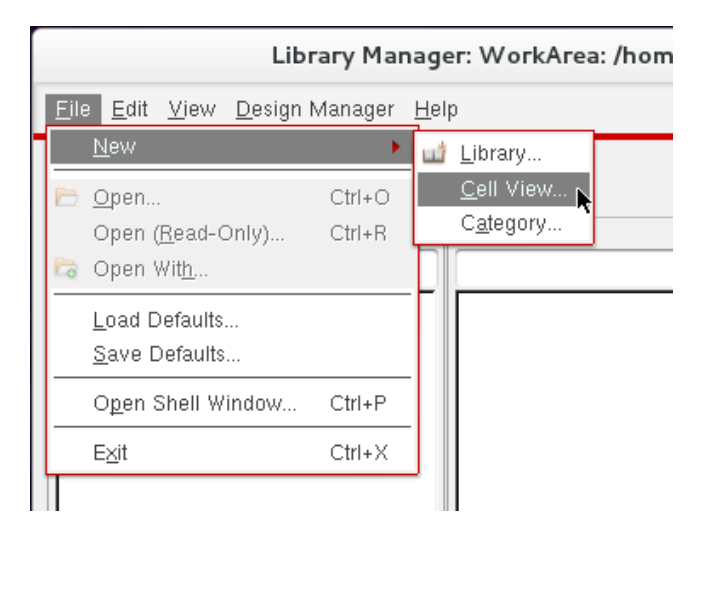

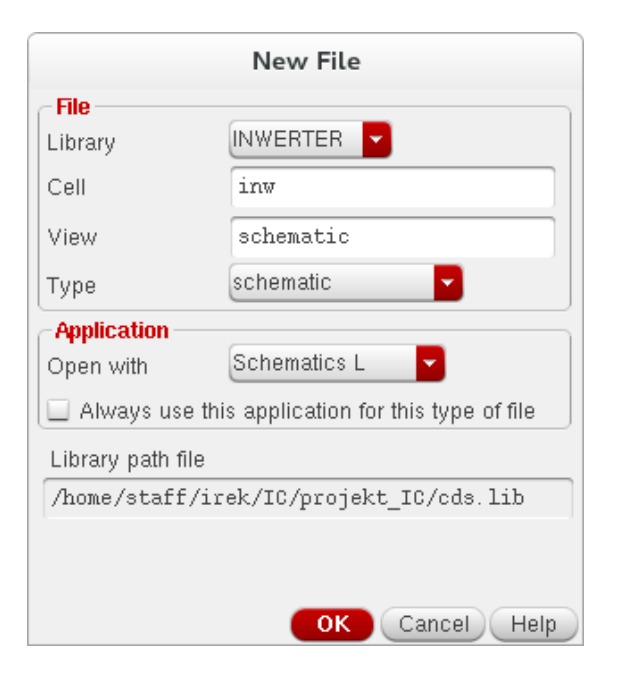

Otworzy się nowe okno schematu (schematic):

| 20     | Virtuoso® Schematic Editor L Editing: INWERTER inw schematic |             |          |             |       |     |             |     |      |              |     |     |       |             |     |       |        |         |         |   |       |     |   |   |     |   |    |    |   |  |        |       |         |          |
|--------|--------------------------------------------------------------|-------------|----------|-------------|-------|-----|-------------|-----|------|--------------|-----|-----|-------|-------------|-----|-------|--------|---------|---------|---|-------|-----|---|---|-----|---|----|----|---|--|--------|-------|---------|----------|
| Laur   | nch <u>F</u> ile                                             | <u>E</u> di | t ⊻i     | ew <u>(</u> | reate | Che | ec <u>k</u> | Opt | ions | <u>W</u> inc | wot | UMC | Utils | <u>H</u> el | р   |       |        |         |         |   |       |     |   |   |     |   |    |    |   |  |        | c     | ā d e   | nce      |
|        |                                                              | <u> </u>    |          | ¢\$;        | C     |     |             | ×   | 1    | <b>T∕∕</b>   | \$  | ¢   | 18    | •           | T   | Ē     | - 3    | ş.      |         |   |       | Q [ | R | 망 | 1   | 1 | al | bc | Ð |  |        |       |         |          |
|        | - 🔘 -                                                        | - 6         |          | 3           | Basio |     |             |     |      | - 5          | 1   | 3   | •     | <u>ک</u> ات | 143 | -0    | 3 T    | 3   [   | 2       | Q | Searc | h   |   |   | 3 - |   |    |    |   |  |        |       |         |          |
| Na     | vigator                                                      | ?(          | Ð×       |             |       |     |             |     |      |              |     |     |       |             |     |       |        |         |         |   |       |     |   |   |     |   |    |    |   |  |        |       |         |          |
|        | inw                                                          |             |          |             |       |     |             |     |      |              |     |     |       |             |     |       |        |         |         |   |       |     |   |   |     |   |    |    |   |  |        |       |         |          |
| ▼ OB   | JECTS                                                        |             |          |             |       |     |             |     |      |              |     |     |       |             |     |       |        |         |         |   |       |     |   |   |     |   |    |    |   |  |        |       |         |          |
| All    | lances                                                       |             | ►<br>4 ► |             |       |     |             |     |      |              |     |     |       |             |     |       |        |         |         |   |       |     |   |   |     |   |    |    |   |  |        |       |         |          |
| Net    | s                                                            |             | 4 ⊳      | Ľ           |       |     |             |     |      |              |     |     |       |             |     |       |        |         |         |   |       |     |   |   |     |   |    |    |   |  |        |       |         |          |
| Pin    | s                                                            |             | 2 🕨      | ·           |       |     |             |     |      |              |     |     |       |             |     |       |        |         |         |   |       |     |   |   |     |   |    |    |   |  |        |       |         |          |
| Net    | s and Pins                                                   |             | •        | •           |       |     |             |     |      |              |     |     |       |             |     |       |        |         |         |   |       |     |   |   |     |   |    |    |   |  |        |       |         |          |
| Cel    | s                                                            |             | ►        | •           |       |     |             |     |      |              |     |     |       |             |     |       |        |         |         |   |       |     |   |   |     |   |    |    |   |  |        |       |         | · ·      |
| Тур    | es                                                           |             | ►        |             |       |     |             |     |      |              |     |     |       |             |     |       |        |         |         |   |       |     |   |   |     |   |    |    |   |  |        |       |         |          |
| + -    | -                                                            |             |          |             |       |     |             |     |      |              |     |     |       |             |     |       |        |         |         |   |       |     |   |   |     |   |    |    |   |  |        |       |         |          |
| Pro    | pert                                                         | ?           | Ð×       |             |       |     |             |     |      |              |     |     |       |             |     |       |        |         |         |   |       |     |   |   |     |   |    |    |   |  |        |       |         |          |
|        |                                                              |             |          |             |       |     |             |     |      |              |     |     |       |             |     |       |        |         |         |   |       |     |   |   |     |   |    |    |   |  |        |       |         |          |
|        |                                                              |             |          | Ľ           |       |     |             |     |      |              |     |     |       |             |     |       |        |         |         |   |       |     |   |   |     |   |    |    |   |  |        |       |         |          |
|        |                                                              |             |          | Ľ           |       |     |             |     |      |              |     |     |       |             |     |       |        |         |         |   |       |     |   |   |     |   |    |    |   |  |        |       |         |          |
|        |                                                              |             |          | •           |       |     |             |     |      |              |     |     |       |             |     |       |        |         |         |   |       |     |   |   |     |   |    |    |   |  |        |       |         |          |
| $\leq$ |                                                              |             | $\geq$   |             |       |     |             |     |      |              |     |     | -     |             |     |       |        | -       |         |   |       |     |   |   |     |   |    |    | - |  |        |       |         |          |
| IIImou | use L: schSi                                                 | ingle       | Selec    | tPt()       |       |     |             |     |      |              |     |     |       |             |     | M: ge | Scroll | (nil "r | n" nil) |   |       |     |   |   |     |   |    |    |   |  | R: sch | h HiM | ou se P | opUp()   |
| 1(2)   | >                                                            |             |          |             |       |     |             |     |      |              |     |     |       |             |     |       |        |         |         |   |       |     |   |   |     |   |    |    |   |  |        | 0     | .md: S  | iel: 0 📗 |

Na górze tego okna znajduje się menu programu, oraz przyciski do najczęściej używanych poleceń. Większość komend można też wywołać za pomocą skrótów klawiszowych.

### 3. Rysowanie schematu na przykładzie inwertera.

Teraz możemy już rysować schemat naszego układu. Aby dodać symbol elementu do schematu należy z menu **Create** wybrać **Instance** (skrót klawiaturowy – "**i**")

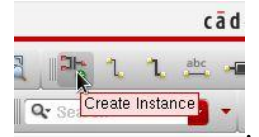

Pojawi się okienko wyboru celi z odpowiedniej biblioteki. Nazwy można wpisać w odpowiednie pola lub skorzystać z przycisku **Browse**.

|         | Add Instance                              |
|---------|-------------------------------------------|
| Library | UMC_18_CMOS                               |
| Cell    |                                           |
| View    |                                           |
| Names   |                                           |
| 🗹 Add W | īre Stubs at:                             |
|         | all terminals e registered terminals only |
| Array   | Rows 1 Columns 1                          |
|         | 🚯 Rotate 🛛 🕼 Sideways 🛛 🚭 Upside Down     |
|         | Hide Cancel Defaults Help                 |

Z biblioteki UMC\_18\_CMOS wybieramy czterokońcówkowy symbol tranzystora typu n (N\_18\_MM):

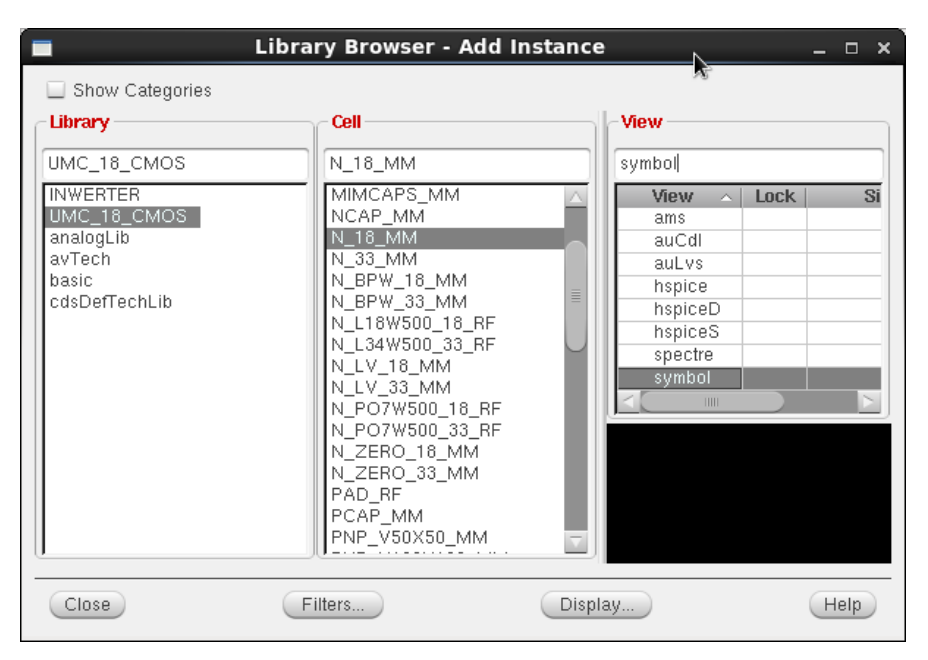

Otworzy się okno edycji parametrów tranzystora, gdzie można wprowadzić np. jego wymiary (**Total Width** i **Length**):

|               | Ado               | l Instance          | ×            |  |  |  |  |
|---------------|-------------------|---------------------|--------------|--|--|--|--|
| Library       | UMC_18_CMOS       |                     | Browse       |  |  |  |  |
| Cell          | N_18_MM           |                     |              |  |  |  |  |
| View          | symbol            |                     |              |  |  |  |  |
| Names         |                   |                     |              |  |  |  |  |
| 🗹 Add Wir     | e Stubs at:       |                     |              |  |  |  |  |
|               | 🔾 all terminals 🧕 | egistered terminals | only 🛄       |  |  |  |  |
| Array         | Rows              | 1 Columns           | 1            |  |  |  |  |
|               | 🖹 Rotate 🛛 🕼      | Sideways 🛛 🚄 Ups    | ide Down     |  |  |  |  |
|               |                   |                     |              |  |  |  |  |
| Model Na      | me                | n 18 mm             |              |  |  |  |  |
| Total Widt    | h                 | 240.0n M            |              |  |  |  |  |
| Finger Wi     | dth               | 240.0n M            |              |  |  |  |  |
| Length        |                   | 180.0n M            |              |  |  |  |  |
| Finger Nu     | mber              | 1                   |              |  |  |  |  |
| -<br>mis_flag |                   | 1                   |              |  |  |  |  |
| Source Dr     | ain Metal Width   | 400.0n M            |              |  |  |  |  |
| AD AS PE      | ) PS Editable     |                     |              |  |  |  |  |
| Drain diffu   | sion area (m^2)   | 2.224e-13           |              |  |  |  |  |
| Source dif    | fusion area (m^2) | 2.224e-13           |              |  |  |  |  |
| Drain diffu   | sion periphery    | 2.0u M              |              |  |  |  |  |
| Source dif    | fusion periphery  | 2.0u M              |              |  |  |  |  |
| Multiplier    |                   | 1                   |              |  |  |  |  |
|               |                   | Hide Cancel De      | efaults Help |  |  |  |  |

Analogicznie postępujemy z tranzystorem typu p (P\_18\_MM).

Pozostaje nam jeszcze dodać piny wejściowe i wyjściowe (z menu **Create** wybieramy **pin**, albo skrót klawiaturowy – "**p**"). Pojawia się okno, w którym wpisujemy nazwy potrzebnych pinów. Wejście **IN** powinno być typu **Input**, wyjście **OUT** powinno być typu **Output**, natomiast zasilanie i masę tworzymy przez dodanie elementów (Create Instance) **vdd** i **gnd** z biblioteki **analogLib**:

| Cr Cr              | eate Pin 🛛 🗙         |
|--------------------|----------------------|
| Names 🗍            | [N                   |
| Direction in       | nput 🔽               |
| Usage s            | chematic 🔽           |
| Signal Type s      | ignal 🔽              |
|                    | Expand busses        |
|                    | Place multiple pins  |
| Net Expression     | Attach to pin        |
| Supply Sensitivity |                      |
| Rotation           |                      |
| Hide               | Cancel Defaults Help |

W ten sposób mamy już potrzebne elementy i musimy je ze sobą połączyć. W tym celu wybieramy **Create**  $\rightarrow$  **Wire** lub "**w**" z klawiatury i łączymy elementy. Gotowy układ jest pokazany poniżej:

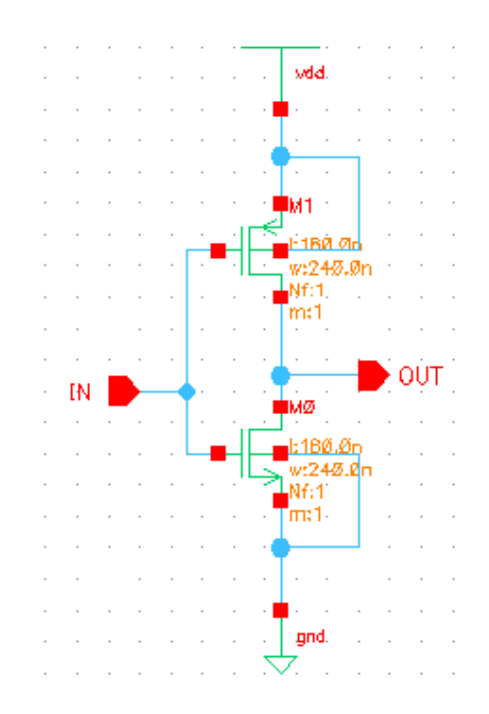

Po narysowaniu schematu należy koniecznie go sprawdzić i zapisać komendą Check and save z menu File:

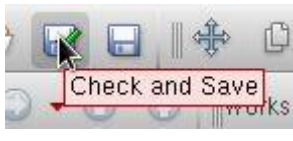

Następnie dla naszego inwertera tworzymy **symbol**, który będzie odzwierciedlał schemat i może być użyty w innych schematach. Program Cadence pozwala na stosowanie hierarchii. W tym celu klikamy w menu na **Create**. Następnie **Cellview** i **From Celview...** 

Pojawia się okno, w którym należy skontrolować domyślnie wpisane wartości (z widoku **schematic** tworzony będzie widok **symbol**) i nacisnąć **OK**:

| -                              | Cellview From Cellview | ×          |
|--------------------------------|------------------------|------------|
| Library Name                   | INWERTER               | Browse     |
| Cell Name                      | inw                    |            |
| From View Name<br>To View Name | schematic 💌            |            |
| Tool / Data Type               | schematicSymbol 💌      |            |
| Display Cellview               | ✓                      |            |
| Edit Options                   | ⊻                      |            |
|                                |                        |            |
|                                | OK Cancel Defaults     | Apply Help |

Otworzy się kolejne okno, w którym możemy zmienić położenie pinów:

|                  | Syn                | bol Gene         | ration Option | s                   | ×          |
|------------------|--------------------|------------------|---------------|---------------------|------------|
| Library Name     |                    | Cell Name<br>inw |               | View Name<br>symbol |            |
| Pin Specificatio | ons                |                  |               |                     | Attributes |
| Left Pins        | IN                 |                  |               |                     | List       |
| Right Pins       | OUT                |                  |               |                     | List       |
| Top Pins         |                    |                  |               |                     | List       |
| Bottom Pins      |                    |                  |               |                     | List       |
| Exclude Inherit  | ed Connection Pins |                  |               |                     |            |
| 🖲 None 🔾         | All 🔾 Only these   | :                |               |                     | ]          |
| Load/Save 🗌      | Edit Attribu       | utes 🗌           | Edit Labels 📃 | Edit Proper         | rties 📃    |
|                  |                    |                  | ОК            | Cancel Apply        | Help       |

Po wykonaniu tych czynności otworzy się okno edycji symbolu wraz ze wszystkimi wyprowadzeniami na zewnątrz (z wyjątkiem pinów globalnych zdefiniowanych przez elementy **vdd** i **gnd**):

| S-                      | Vi       | irtuos        | o® Sy  | mbo           | l Edi | tor L        | Editir | ing: INWERTER inw symbol |       |   |     |              | _ = × |       |     |       |      |        |        |
|-------------------------|----------|---------------|--------|---------------|-------|--------------|--------|--------------------------|-------|---|-----|--------------|-------|-------|-----|-------|------|--------|--------|
| Launch Eile Edit ⊻iew ⊆ | 2re ate  | Chec <u>k</u> | Optior | ns <u>W</u> i | ndow  | <u>H</u> elp |        |                          |       |   |     | cādence      |       |       |     |       |      |        |        |
| 🗅 🗁 🛃 🗔   🚸             | Ø        |               | K ()   | Ţ             | e9    | \$           | ¢т     | ŤŤ                       |       | Q |     | 8            | k     | þ     |     |       |      |        |        |
|                         | /orkspa  | ce: Ba        | sic    |               |       | -            | -      | -                        | ABC A | • | ) 🖧 | $\bigcirc$   | 1     | 6     | -   |       |      |        |        |
| Navigator 78×           |          |               |        |               |       |              |        |                          |       |   |     |              |       |       |     |       |      |        |        |
| 🍸 Default 🔤             |          |               |        |               |       |              |        |                          |       |   |     |              |       |       |     |       |      |        |        |
| 🔍 Search 🔽 🔻            |          |               |        |               |       |              |        |                          |       |   |     |              |       |       |     |       |      |        |        |
| Name 🗠                  |          |               |        |               |       |              |        |                          |       |   |     |              |       |       |     |       |      |        |        |
|                         |          |               |        |               |       |              |        |                          |       |   |     |              |       |       |     |       |      |        |        |
|                         |          |               |        |               |       |              |        |                          |       |   |     |              |       |       |     |       |      |        |        |
|                         |          |               |        |               |       |              |        |                          |       |   |     |              |       |       |     |       |      |        |        |
|                         |          |               |        |               |       |              |        |                          |       |   |     |              |       |       |     |       |      |        |        |
|                         |          |               |        |               |       |              |        |                          |       |   |     | Г <i>(</i> Б |       | - t - |     | NL.   |      | -1     |        |
|                         |          |               |        |               |       |              |        |                          |       |   |     | L C          | ente  | sta.  | nce | SIN ( | ILLI | еı     |        |
|                         | 1        | -             |        |               |       | [@           | par    | tNo                      | ame   |   |     |              |       | •     |     |       |      |        |        |
|                         |          |               |        |               |       |              |        |                          |       |   |     |              |       |       |     |       |      |        |        |
| Property Editor ? & ×   | 1.       |               |        |               |       |              |        |                          |       |   |     |              |       |       |     |       |      |        |        |
|                         |          |               |        |               |       |              |        |                          |       |   |     |              |       |       |     |       |      |        |        |
|                         | 1        |               |        |               |       |              |        |                          |       |   |     |              |       |       |     |       |      |        |        |
|                         |          |               |        |               |       |              |        |                          |       |   |     |              |       |       |     |       |      |        |        |
|                         |          |               |        |               |       |              |        |                          |       |   |     |              |       |       |     |       |      |        |        |
|                         |          |               |        |               |       |              |        |                          |       |   |     |              |       |       |     |       |      |        |        |
|                         |          |               |        |               |       |              |        |                          |       |   |     |              |       |       |     |       |      |        |        |
|                         | <u>-</u> |               |        |               |       |              |        |                          |       |   |     |              |       | 1     |     |       |      | 1      |        |
| i≡mouse L:              |          |               |        |               |       |              | M      | :                        |       |   |     |              |       |       |     |       |      |        | R:     |
| 2(3) Create Line        |          |               |        |               |       |              |        |                          |       |   |     |              |       |       |     |       | Cn   | nd: Se | l: 0 📗 |

Ten symbol można edytować, podobnie jak schemat, zmieniając kształt elementu. Uzyskując efekt np. jak poniżej.

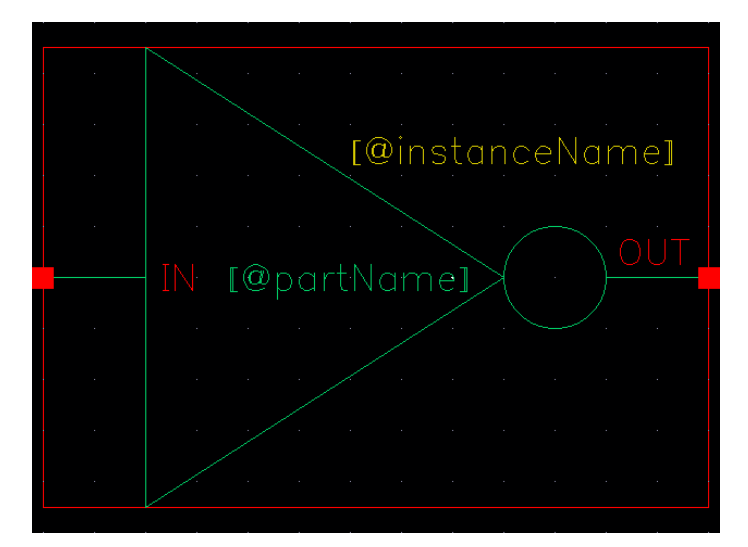

W menedżerze bibliotek w komórce inwertera pojawi się widok symbol:

| Library Ma                                                                                                    | anager: WorkArea: /home/staff/kocanda/projekt_IC | _ = ×                                                                       |
|----------------------------------------------------------------------------------------------------|--------------------------------------------------|-----------------------------------------------------------------------------|
| <u>F</u> ile <u>E</u> dit <u>V</u> iew <u>D</u> esign Manager <u>H</u> elp                                                                    |                                                  | cādence                                                                     |
| Show Categories Show Files                                                                                                    | Cell<br>inw<br>inw                               | View<br>Schematic 30k<br>symbol<br>Name: INWERTER/inw/symbol<br>Size: 22620 |
| Messages<br>Log file is "/home/staff/kocanda/projekt_IC/libManager.log".<br>Created new library "INWERTER" at /home/staff/kocanda/projekt_IC/ | NWERTER.                                         |                                                                             |

W komórce **inw** mamy już schemat projektowanego inwertera oraz odpowiadający mu symbol. Teraz korzystając z hierarchii możemy przejść do sprawdzenia poprawności jego działania. Do tego celu należy przygotować schemat do symulacji ze źródłami zasilającym i sterującym oraz obciążeniem układu – stosowne warunki symulacji.

Tworzymy nową celę **schematic** o nazwie np. **inw\_tb**, w której umieści się schemat układu do symulacji. Widok ten – **inw\_tb** – można umieścić w tej samej (INWERTER) lub nowej bibliotece.

Do tego schematu dodajemy wszystkie potrzebne elementy – ich symbole. Dodając inwerter należy wybrać **symbol** inwertera z naszej biblioteki. Kolejne elementy dodajemy z biblioteki **analogLib**, tj.: źródło zasilania **vdc**, źródło impulsowe **vpulse**, obciążenie w postaci kondensatora **cap** oraz symbole zasilania **vdd** i masy **gnd**. Przy dodawaniu tych elementów otwierają się okna dialogowe, w których należy określić odpowiednie wartości napięć i czasów oraz wartość pojemności kondensatora.

Dodanie przykładowego elementu vdc (źródło napięcia stałego) z biblioteki analogLib:

|            | Ad                 | d Instance           |                         | ×       |
|------------|--------------------|----------------------|-------------------------|---------|
| Library    | analogLib          |                      | Browse                  |         |
| Cell       | vdc                |                      |                         |         |
| View       | symbol             |                      |                         |         |
| Names      |                    |                      | aanen (renzi) ja huulõi |         |
| 🗹 Add Wir  | re Stubs at:       |                      |                         |         |
|            | 🔾 all terminals 🤅  | registered terminals | only                    | ≣       |
| Array      | Rows               | 1 Columns            | 1                       |         |
|            | 💫 Rotate 🔰 👍       | Sideways 🛛 🔫 Ups     | ide Down                |         |
|            |                    |                      |                         |         |
| Noise file | name               |                      |                         |         |
| Number o   | f noise/freq pairs | 0                    |                         |         |
| DC voltag  | e                  | 1.8 ¥                |                         |         |
| AC magni   | tude               |                      |                         |         |
| AC phase   |                    |                      |                         |         |
| 1          |                    |                      |                         |         |
|            | -                  | Hide Cancel De       | efaults He              | _<br>al |

Następnie łączymy odpowiednio wszystkie elementy. Można nadać nazwy połączeniom przez dodanie etykiet za pomocą polecenia **Wire name** z menu **Add** ("**l**" litera małe "el"). Stosowanie etykiet upraszcza schemat.

|               | Add V          | Vire Name      | ×                       |
|---------------|----------------|----------------|-------------------------|
| Wire Name     | Net Expression |                | <b>A</b>                |
| Names         | IN             |                |                         |
| Font Height   | 0.0625         | Bus Expansion  | 🖲 off 🥥 on              |
| Font Style    | stick          | Placement      | 🖲 single 🔾 multiple     |
| Justification | lowerCenter    | Purpose        | 🖲 label 🔾 alias         |
| Entry Style   | fixed offset 🔽 | Bundle Display | 🖲 horizontal 🔘 vertical |
|               |                | Sh             | ow Offset Defaults      |
| AL Rotate     |                |                |                         |
|               |                | Hide Ca        | ncel Defaults Help      |

W linii **Names** można wpisać kilka etykiet oddzielonych spacjami i następnie kolejno kłaść je na połączeniach.

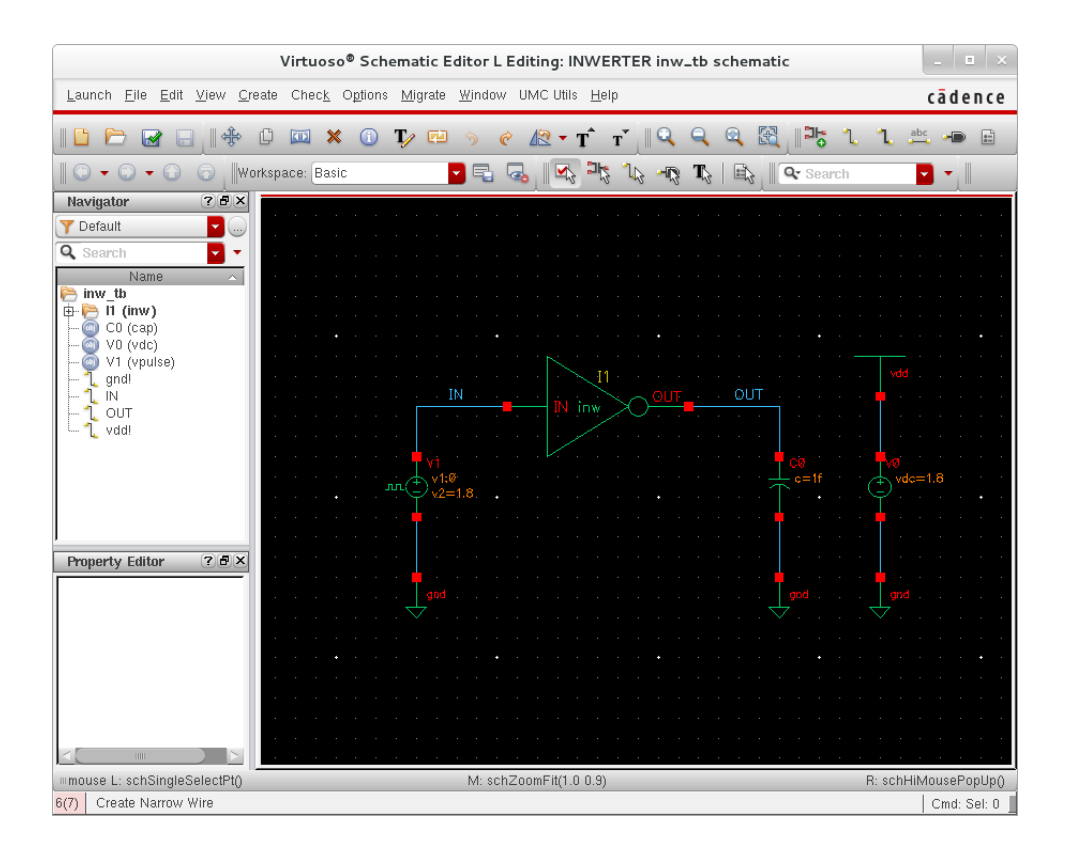

Schemat układu sprawdzającego działanie naszego inwertera.

#### Po narysowaniu koniecznie: File $\rightarrow$ Check and save

Jeśli sprawdzenie przebiegło pozytywnie i nie ma błędów można przejść do symulacji układu. W przypadku błędów, są one zaznaczane na schemacie żółtymi kwadratami oraz są opisywane w głównym oknie programu. Koniecznie proszę sprawdzić "co program do nas pisze :) ".

## 4. Symulacja inwertera

Z okna schematu, który narysowaliśmy w celu wykonania symulacji otwieramy środowisko do symulacji. Z menu **Launch** poleceniem **ADE L** uruchamiające okno sterujące symulacjami:

| 🐒 🛛 Virtuoso® Analog Desig                              | n Environment (1) - INWERTER inw_tb schematiq_ 💷 🗆 🗙                                      |                                   |
|---------------------------------------------------------|-------------------------------------------------------------------------------------------|-----------------------------------|
| Launch S <u>e</u> ssion Set <u>u</u> p <u>A</u> nalyses | <u>Variables</u> <u>Outputs</u> <u>Simulation</u> <u>Results</u> <u>Tools</u> <u>Help</u> |                                   |
| 🛚 🚰 🧽   🦵 27 🛛 👌 🎾                                      | 🖀 🗹 📂                                                                                     |                                   |
| Design Variables                                        | Analyses ?                                                                                | Rodzaj symulacji                  |
| Name Value                                              | 1 tran                                                                                    | Wybór sygnałów<br>do wyświetlenia |
|                                                         |                                                                                           | Rozpoczęcie<br>analizy            |
|                                                         | Name/Signal/Expr Value Plot Save Save Options   1 IN ☑ □ allv   2 OUT ☑ □ allv            | Wyświetlanie<br>wyników           |
| > Select on Schematic Outputs to Be F                   | Plot after simulation: Auto 🔽 Plotting mode: Replace 🔽                                    |                                   |
| mouse L:                                                | M: R:                                                                                     |                                   |
| 4(5) Delete                                             | Status: Selecting outputs to be plotted   T=27 C   Simulator: spectre                     |                                   |

Po naciśnięciu przycisku wyboru symulacji otwiera się okno jak niżej, w którym należy wybrać rodzaj analizy np. analizy **transient,** i ustawić parametry symulacji.

| 🔳 Choosi    | ing Analy     | ses Vi      | rtuoso® A | Analog Design > |
|-------------|---------------|-------------|-----------|-----------------|
| Analysis    | 🖲 tran        | 🔾 dc        | 🔾 ac      | 🔾 noise         |
|             | 🔾 xf          | 🔾 sens      | 🔾 dcmatch | 🔾 stb           |
|             | 🔾 pz          | 🔾 sp        | 🔾 envlp   | 🔾 pss           |
|             | 🔾 pac         | 🔾 pstb      | 🔾 pnoise  | 🔾 pxf           |
|             | 🔾 psp         | 🔾 qpss      | 🔾 qpac    | 🔾 qpnoise       |
|             | 🔾 qpxf        | 🔾 qpsp      | 🔾 hb      | 🔾 hbac          |
|             | 🔾 hbnois      | e           |           |                 |
|             |               | Transient . | Analysis  |                 |
| Stop Time   | 57            |             |           |                 |
| Accuracu    | - Dofaulta (a | rprocoft    |           |                 |
|             | orustius 🖂    | modorato    | liboral   |                 |
| Conse       | ervauve 📃     | mouerate    |           |                 |
| 🗌 🗆 Transie | ent Noise     |             |           |                 |
|             |               |             |           |                 |
| 🗌 🗆 Dynam   | nic Paramete  | r           |           |                 |
| Enabled     | _             |             |           | Ontions         |
| Enabled     | <u> </u>      |             |           | (Ophono)        |
|             | 0             | K Cano      | el Defaul | ts Apply Help   |

Następnie należy wybrać sygnały, które mają być zobrazowane na wykresie. W tym celu wybierając

z menu **Outputs**  $\rightarrow$  **To Be Plotted**  $\rightarrow$  **Select On Schematic** lub przyciskiem można otworzyć stosowne okno dialogowe. Mamy teraz możliwość zaznaczenia na schemacie połączeń, których napięcia i prądy chcemy mieć przedstawione na wykresie. Klikając na połączenie (wire) wybieramy napięcie, klikając w punktach, które są końcami pinów (czerwone kwadraciki) wybieramy prądy.

Po zakończeniu wyboru sygnałów należy nacisnąć przycisk **Esc** i kliknąć na oknie **Analog Environment**. Ewentualnie **OK** w oknie **Select Outputs**. Teraz można uruchomić symulację  $\bigcirc$ . Wyświetli się okno z przebiegami uprzednio zaznaczonych napięć i prądów. Domyślnie są one wyświetlone na wspólnym wykresie. Aby je rozdzielić wybieramy **Graph**  $\rightarrow$  **Split current strip** lub odpowiedni przycisk z górnego paska.

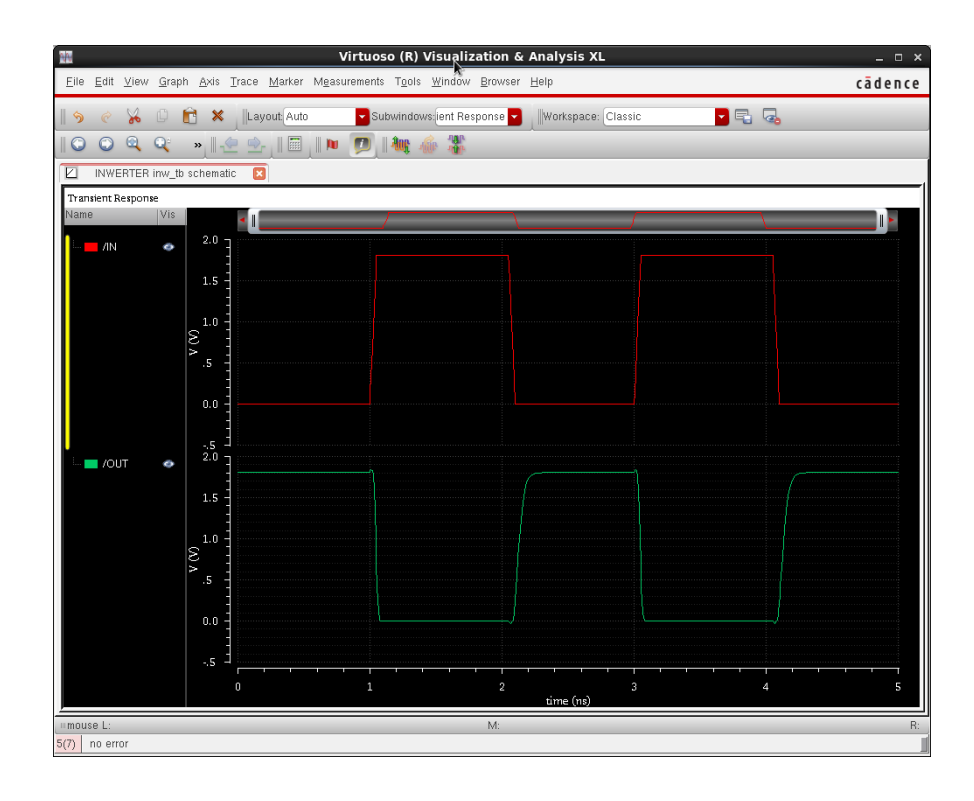

Gdyby jednak symulacja nie uruchomiła się należy sprawdzić komunikaty programu w głównym oknie Virtuoso. Częstym problemem jest brak wykonania **Check and save** po modyfikacjach schematu od symulacji lub schematu symulowanych elementów. Nawet zmiana parametrów źródeł sygnałów wymaga sprawdzenia i ekstrakcji (tj. **Check and save**).

Po upewnieniu się, że układ działa poprawnie można przejść do projektowania jego topografii.